## Select different subtests for the reports

## **Frequently Asked Question:**

Select different subtests for the reports

## Answer:

To select different subtests to be included in the report:

- 1. Click on Options.
- 2. Click the tab Tables and Graphs.
- 3. Place a check in the box next to each subtest you would like to include on the report
- 4. When finished, click OK.

Article ID: 1887 Last updated: 13 Apr, 2010 Software Support -> - C -- -> Childrens Memory Scale -> Select different subtests for the reports https://pearsonassessmentsupport.com/support/index.php?View=entry&EntryID=1887